## inserting a standard welcome page

1. Click 'File' in the top menu bar.

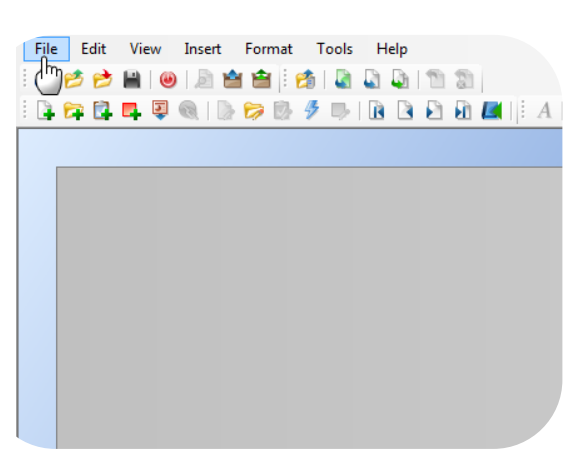

2. Select 'Open from RWD uPerform Server'. A new window displays.

3. Select 'uPerform Author Tool' in the 'Project' dropdown menu.

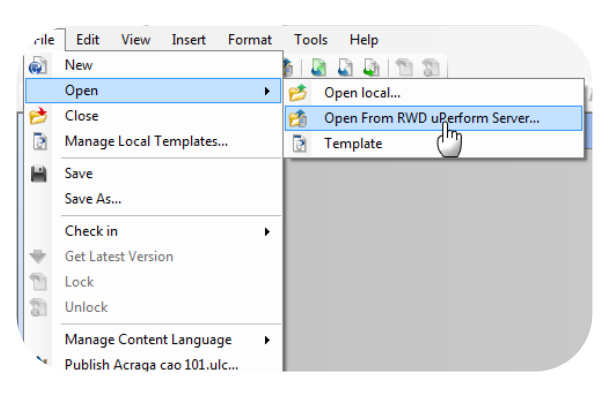

| Project:                                                 | _                           |
|----------------------------------------------------------|-----------------------------|
| Training Sandbox                                         | -                           |
| Claims Transformation                                    |                             |
| External Partner Courseware                              |                             |
| One-off Demos                                            |                             |
| Training Sandbox                                         | _                           |
| uPerform Author Lools                                    |                             |
| Alison Phelps                                            |                             |
| 👜 Amelia Pantusa                                         |                             |
| Anahita Kadkhoda                                         |                             |
| Angelo Carusi                                            |                             |
| 🖅 Anna Baruffa                                           |                             |
| Anna Maria da Palma                                      |                             |
|                                                          |                             |
| File Destination:                                        |                             |
| \folderredirect\FRRP-data03\k8y\Desktop\Claims Portfolio | Material Damage Demo Browse |
|                                                          | -                           |
| Lock file for editing                                    |                             |

4. Click on the `+' sign beside `Standard Title Page'.

5. Select 'Standard Title Page.ulc [English

(United States)]'.

- Perform<sup>®</sup> Project: uPerform Author Tools • Document: □- uPerform Author Tools Learning Centre - Confirm Participation Navigation Tour Standard Title Page File Destination: \\folderredirect\FRRP-data03\lk8y\Desktop\Claims Portfolio\Material Damage Demo Browse... Lock file for editing OK Cancel RWD "uPerform" Project: uPerform Author Tools -Document: ⊟-uPerform Author Tools E- Learning Centre - Confirm Participation Navigation Tour Standard Title Page Standard Title Page.ulc [English (United States)] File Destination: \folderredirect\FRRP-data03\k8y\Desktop\Claims Portfolio\Material Damage Demo Browse... Lock file for editing OK Cancel uPerform<sup>®</sup> Project: uPerform Author Tools . Document: □- uPerform Author Tools Learning Centre - Confirm Participation Navigation Tour Standard Title Page
- 6. Click 'Browse' to select a folder to save this template temporarily. A new window displays.

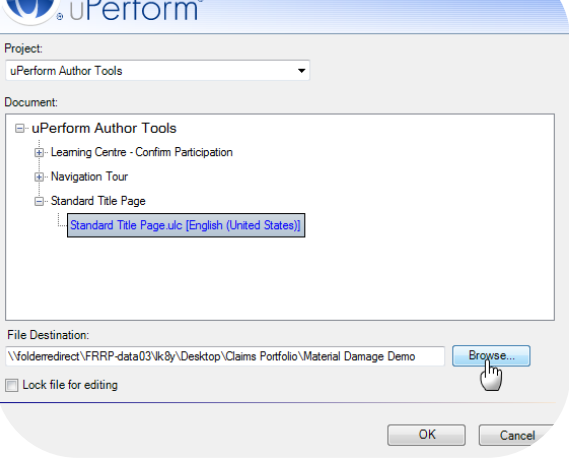

7. Select the folder you wish to save the template in. Click 'OK'.

8. Click 'OK' again to open the template.

9. Click 'File' in the top menu bar.

10. Select 'Save'.

- 11. Click 'File' in the top menu bar.
- ( New 🕼 🗋 🚇 🔝 📓 Open ۲ 🔊 🖪 🖻 🖻 📓 📑 A 1 Close Manage Local Templates... 🗎 Save ტუ Page Save As... Check in ۲ ÷ Get Latest Version 1 Lock Standard Title Page.ulc ed as the Title page fo 8 Unlock Standard Title Page.ulc Manage Content Language • e following for your r Designed over deal The Designed File Edit View Insert Format Tools Help 📮 🛱 📮 🖳 🔍 | 🐎 🍃 🐘 🦻 🕒 🗋 🖪 | 🗄 A

cile Edit View Insert Format Tools Help

- cile Edit View Insert Format Tools Help New 🔊 bi 🕼 🕼 🕼 🗂 🗊 🧃 Open • 🤌 Open local... 2 Close Open From RWD uRerform Server... Manage Local Templates... Template 🗎 Save Save As... Check in • ÷ Get Latest Version 1 Lock Unlock Manage Content Language ۲ Publish Acraga cao 101.ulc...
- 12. Select 'Open from RWD uPerform Server'. A new window displays.

13. Select 'Training Sandbox' from the dropdown menu (or wherever your course reside).

14. Select your course under your name.

| (Perform <sup>®</sup>                                                                                                    |           |
|----------------------------------------------------------------------------------------------------|-----------|
| Project: UPerform Author Tools Claims Transformation External Partner Courseware One-off Demos Training Sandbox UPerform Author Tool Phavigation Toor B- Standard Title Page |           |
| File Destination:<br>C.\Programs'data \templates<br>Lock file for editing                                                                                                    | Browse    |
|                                                                                                    | OK Cancel |
| <b>O</b> , uPerform <sup>®</sup>                                                                                                    |           |
| Project:<br>Training Sandbox                                                                                                    |           |
| UCCUMENT:   Sheman Lee  ABB OP 1 demo  ABB OP 1 Demo Oct 21  Acraga cao 101  Acraga cao 101  Acraga cao 101  CHL Homework Try 2                                              | *         |

 Learning in 2012 . My Hub Profile - please delete

File Destination:

C:\Programs\data\templates Lock file for editing

Browse...

OK Cancel

15. Click 'OK'. Your course displays.

| everform <sup>®</sup>                                                                                                    |        |
|----------------------------------------------------------------------------------------------------|--------|
| Training Sandbox                                                                                                    |        |
| Document:                                                                                                    |        |
| Sherman Lee     ABB OP 1 demo     ABB OP 1 demo     Acraga cao 101     Acraga cao 101 ulo (English (United States))     CHL Homework Try 2 Oct 21     Learning in 2012     My Hub Profile - please delete |        |
| File Destination:                                                                                                    |        |
| C:\Programs\data\templates                                                                                                    | Browse |
| Lock file for editing                                                                                                    |        |
|                                                                                                    | Cancel |

16. Click 'Insert'.

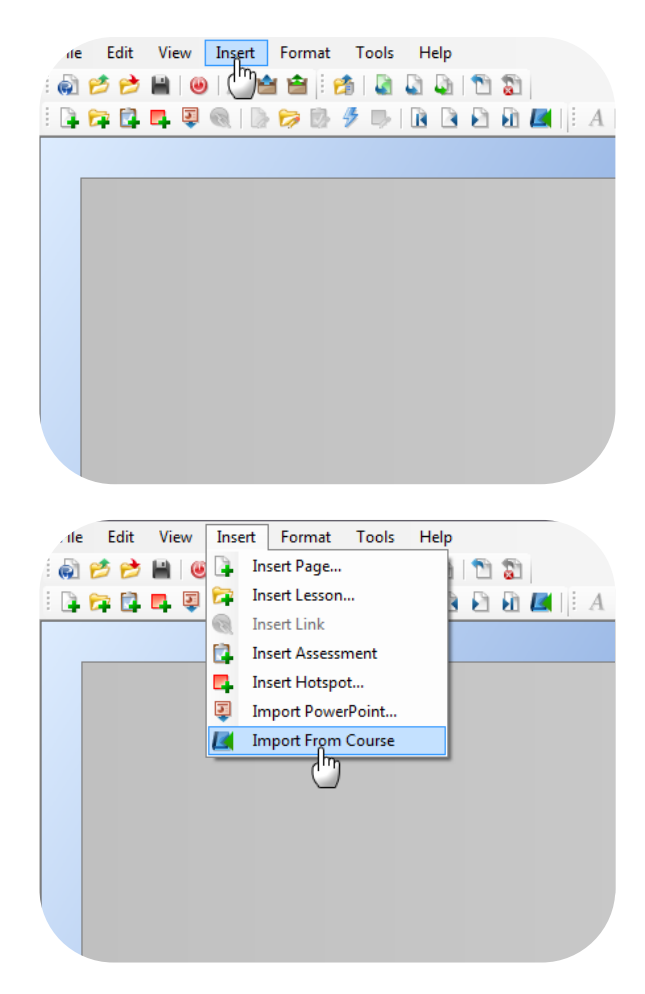

18. Select 'Standard Title Page'.

17. Select 'Import from Course'. A new

window displays.

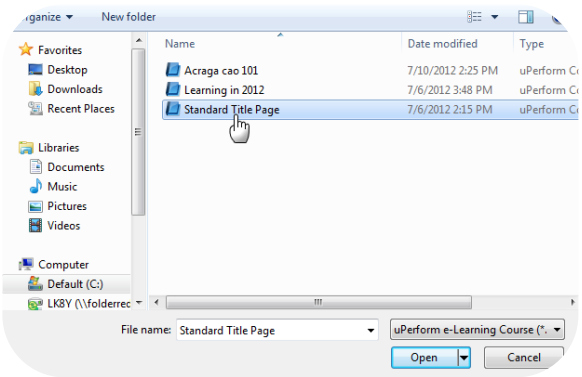

19. Click 'Open'. The 'Import from Course' window displays.

20. Click the check box beside the 'Title Page'.

21. Click 'OK'. The title page is now added.

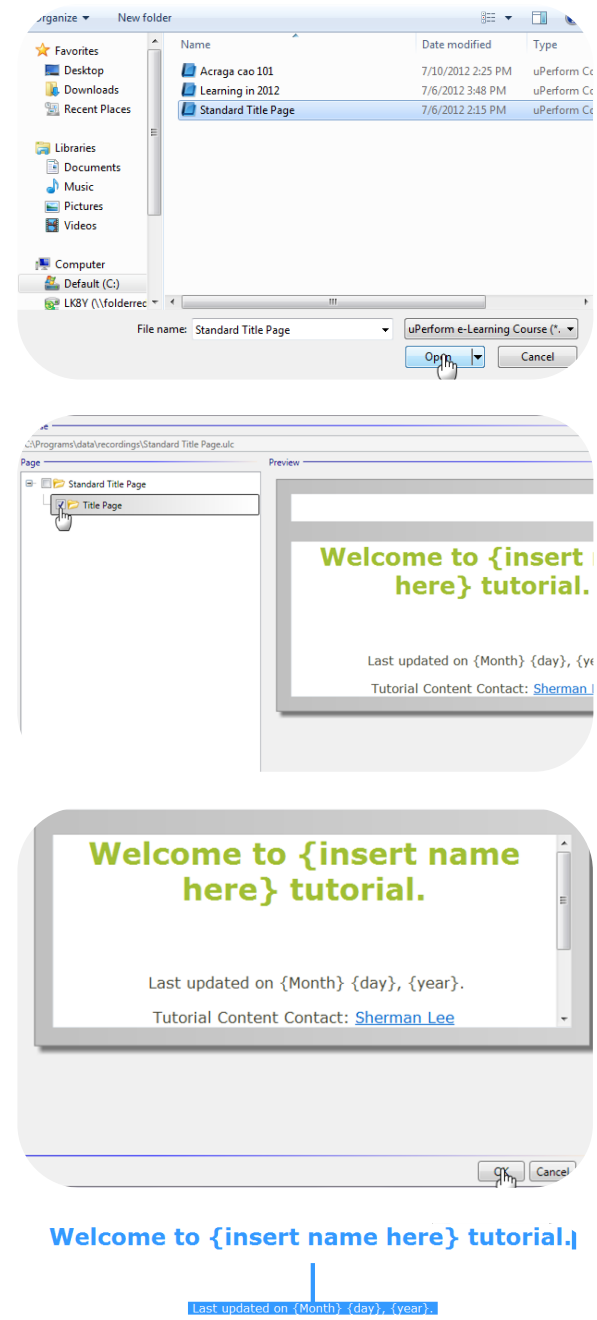

| Last updated on {Mont<br>Tutorial Content Conta | h}<br>ict: | {day}, {ye<br><u>Sherman L</u> | ar}.<br>. <u>ee</u> |               |                           |
|-------------------------------------------------|------------|--------------------------------|---------------------|---------------|---------------------------|
| For technical problems conta                    | ct.        | Edit                           | vico<br>•           | Des<br>n      | Undo Typing               |
| Conversion of Pritic                            |            | Format<br>Justify              | ,<br>,              | <b>د</b><br>× | Redo Typing<br>Cut        |
| Copyright 2012, Insurance Corporation of Brids  | ø          | Insert<br>Edit Lesson          | •                   |               | Copy<br>Past              |
|                                                 | -          | Edit Source                    |                     | 94            | Find and Replace Unselect |

|     | Edit        | • | •  | Undo Typing    |
|-----|-------------|---|----|----------------|
|     | Format      | • | 0  | Redo Typing    |
|     | Justify     | ٠ | X  | Cut            |
|     | Insert      | • | 0  | Сору           |
|     | Edit Lesson |   |    | Paste fro      |
| ur. | Edit Source |   | 46 | Find and blace |

22. Copy all of the welcome message.

23. Paste them into your existing welcome page.

24. Adjust the wording as you need.

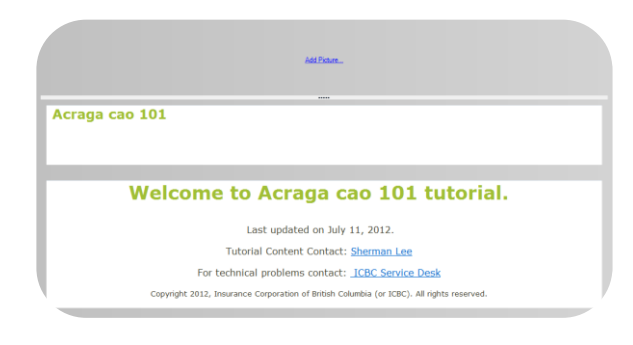